## Without Changes

- 1. Log into <u>https://ttuep.imedris.net</u>
- 2. Study Assistant
- 3. My Studies
- 4. Click to open your IBC protocol
- 5. IBC Forms (Purple Section)
- 6. IBC Protocol 3 Year Renewal
- 7. Add a New Form
- 8. Save and Continue to Next Section
- 9. 2.1 Select "I request continuation without any changes from what is currently approved."
- 10. Save and Continue to Next Section (If there are changes see instructions below)
- 11. 3.1 Select Yes or No
- 12. If yes, select Yes or No
- 13. If No, explain
- 14. 3.2 Select Yes or No
- 15. If Yes, explain
- 16. 3.3 Select Yes or No
- 17. If Yes, explain
- 18. 3.4 Provide a summary in the space provided
- 19. Save and Continue to Next Section
- 20. Signoff and Submit

## With Changes

- 1. Log into https://ttuep.imedris.net
- 2. Study Assistant
- 3. My Studies
- 4. Click to open your IBC protocol
- 5. IBC Forms (Purple Section)
- 6. IBC Protocol 3 Year Renewal
- 7. Add a New Form
- 8. Save and Continue to Next Section
- 9. Select "I request continuation with change in agents and/or shipping and I have included a revised Study application that reflects the changes"
- 10. 2.2 Select the type of modification
- 11. Save and Continue to Next Section
- 12. 3.0 Indicate the change in the space provided
- 13. Save and Continue to Next Section
- 14. 4.1 Click here to attach the application
- 15. Select the most current version of the study application or click create a revised application.
- 16. Save Attachment
- 17. Save and Continue to Next Section
- 18. 5.1 Select Yes or No
- 19. If Yes, select Yes or No
- 20. If No, explain
- 21. 5.2 Select Yes or No
- 22. If Yes, explain
- 23. 5.3 Select Yes or No
- 24. If Yes, explain
- 25. 5.4 Provide a summary in the space provided
- 26. Save and Continue to Next Section
- 27. Signoff and Submit